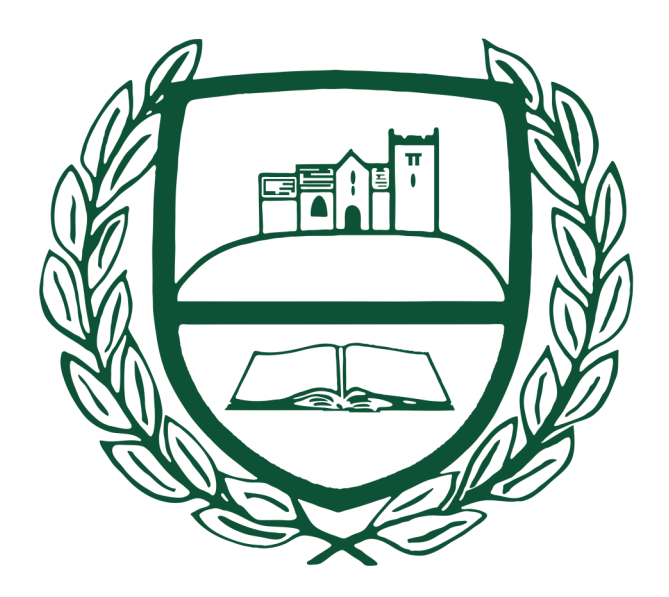

# Chosen Hill School Year 7 Students—IT Information Booklet

(Student name)

Username:

Temporary Password:

(Please change your password to include an uppercase and lowercase letter, a number and a special character)

(Your password will sync with your Microsoft 365 account)

### Logging into the PCs and Microsoft 365

- 1. Enter your username and password into the appropriate boxes on the pc login page.
- 2. (change your password if its your first time logging in)

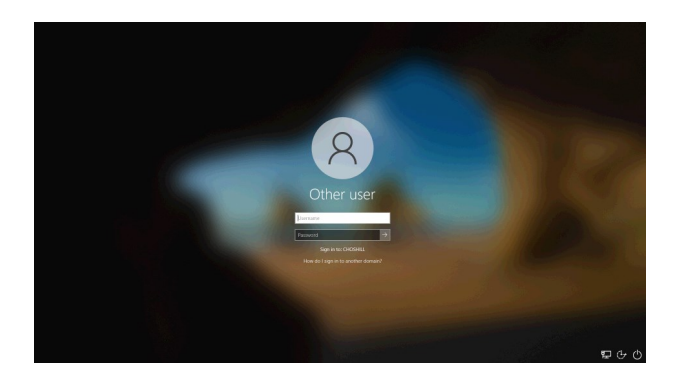

3. To login to 365, first open a web browser. In school, this will open automatically when you login to the pc. We recommend that you use one of the below browsers.

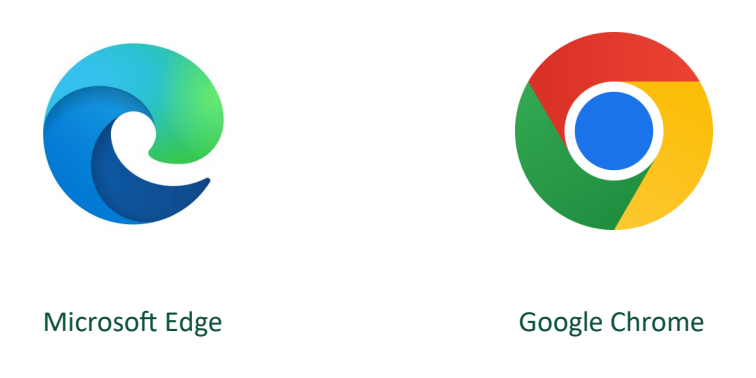

- 4. Search for Microsoft365.com
- 5. Go to sign in
- 6. Input your school email address and password into the login boxes. Your school email address is

#### (your username)@chosen-hill.gloucs.sch.uk

| Microsoft              |       |      |
|------------------------|-------|------|
| Sign in                |       |      |
| Email, phone, or Sk    | уре   |      |
| No account? Create of  | ne!   |      |
| Can't access your acco | ount? |      |
|                        | Back  | Next |
|                        |       |      |

## **The Student Portal**

Through the student portal, you can access lots of different services that are used in school.

- Office 365
- Classcharts
- Sparks Maths and Science
- Subject SharePoint sites
- Help Sites

To access the site

- 1. Open the school website
- 2. Select 'Portals' in the top right
- 3. Then select 'Student Login'

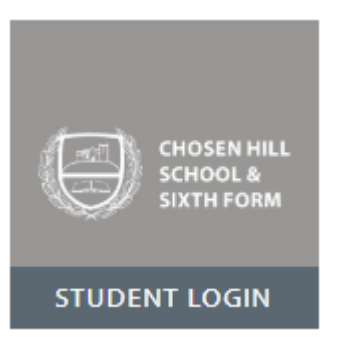

If you are in school, you will go straight into the student site. If you are accessing the portal from home, you will be asked to sign in with your school office 365 account.

PORTALS 💄

This is what the student SharePoint site looks like

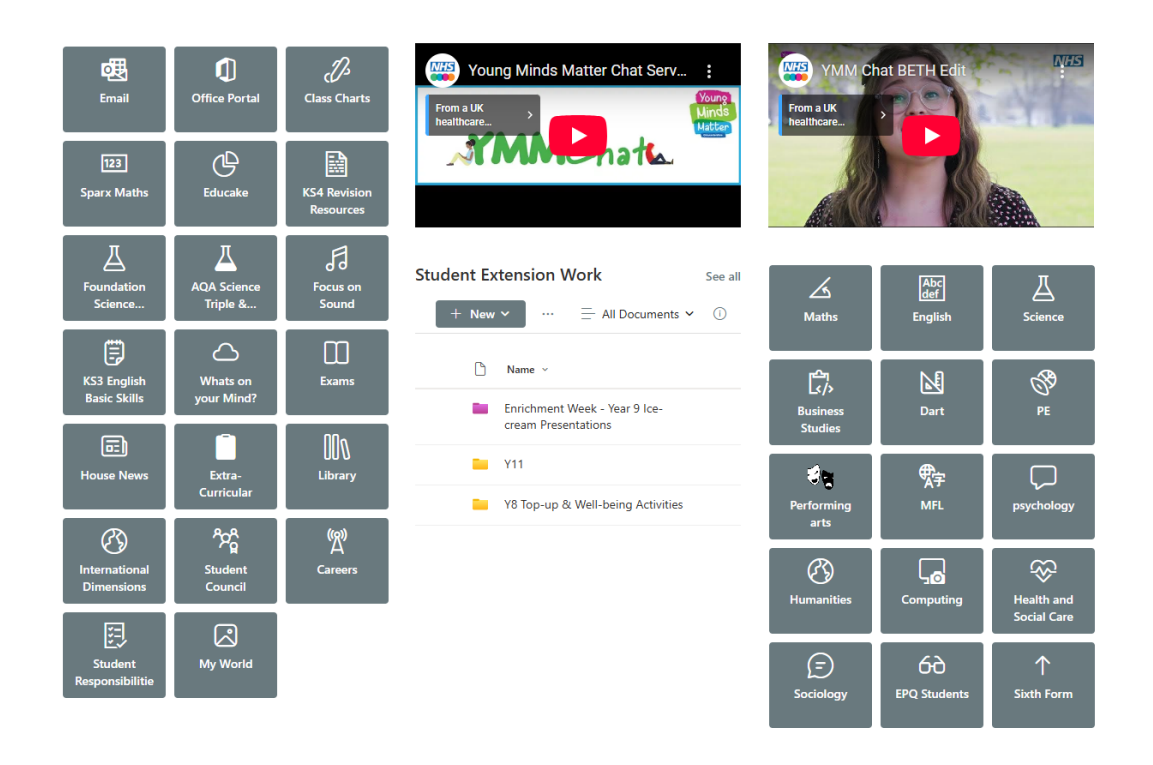

## **Class Charts**

To access class charts, open a web browser.

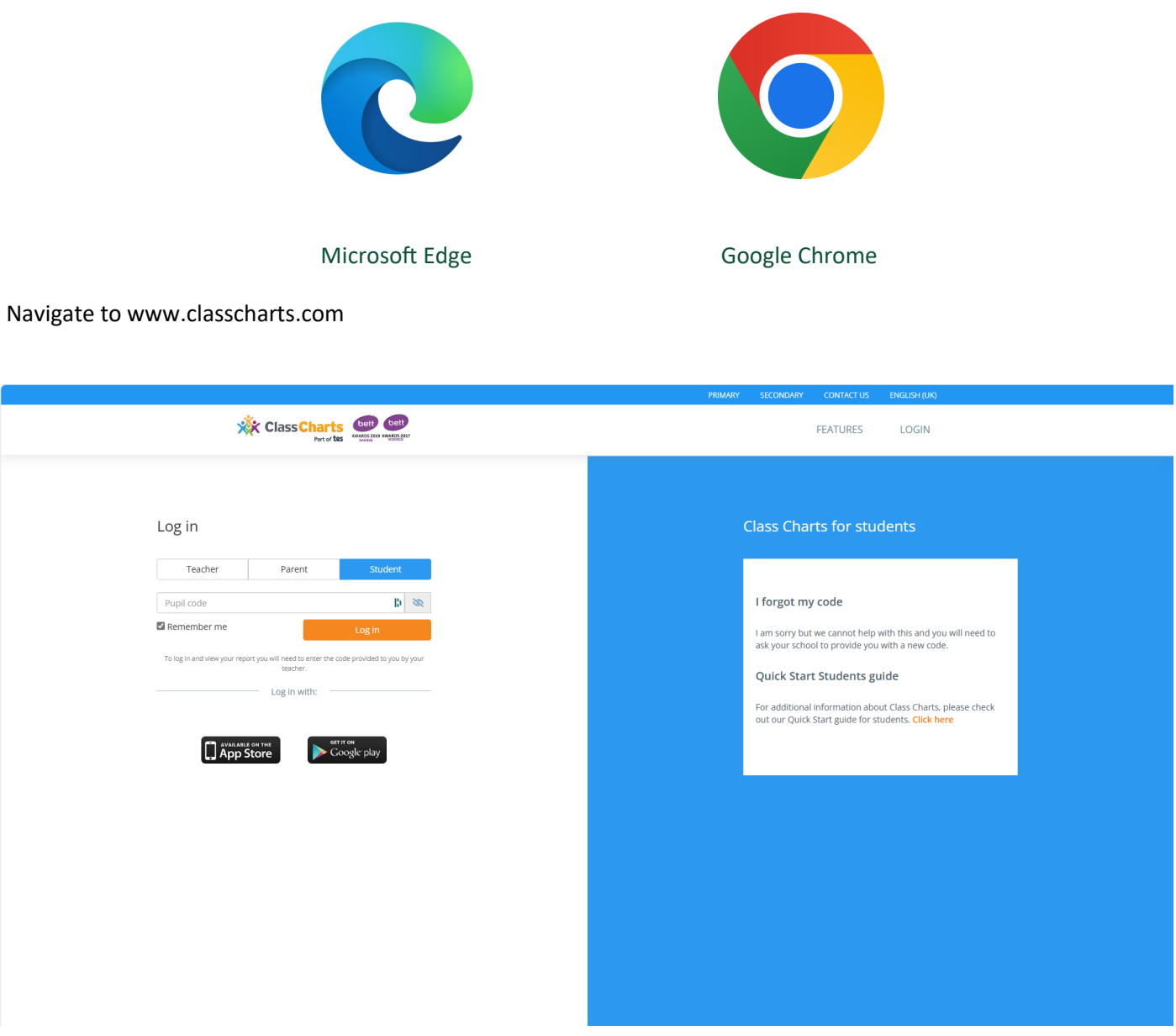

Enter your student pin and sign in.

You can also download the classcharts app on your phone.